## How to Guide of the Online Finance System for Clubs & Societies

1. Log into the RVCSU Website with your RVC credentials

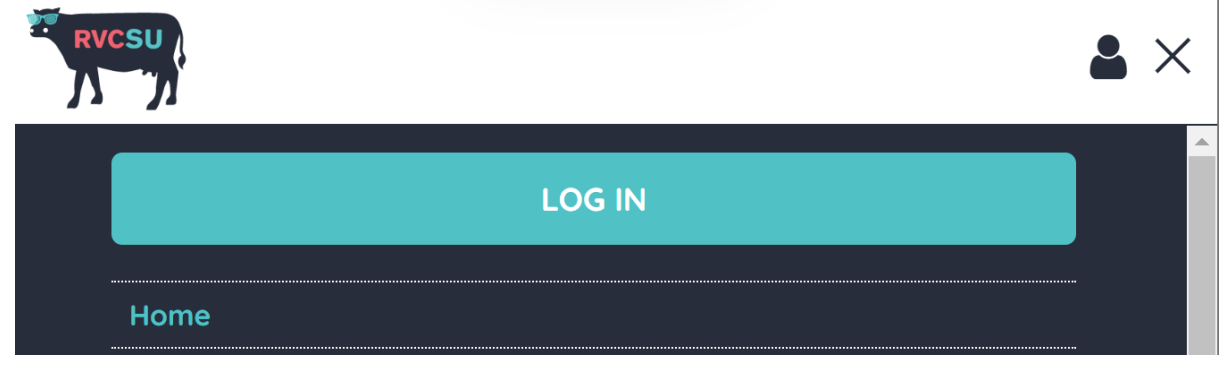

2. Click on the cog symbol at the top right.

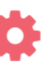

- 3. Select your organisation/ club or society
- 4. Click the finance icon

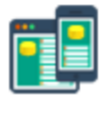

Finances

- 5. You will then be onto you club/societies dashboard page.
- 6. To put in a debit form, click '+ new money request'
- If you are unable to see the 'new money request' button, try turning off any ad- blockers.

| Dashboard - Student G    | Broup Fin X +             |                | 1111  |          |  |
|--------------------------|---------------------------|----------------|-------|----------|--|
| ← → C 25 rvcsu.          | org.uk/sgf/6253/Home/Dash | ashboard 👉     |       | • • •    |  |
| -                        |                           |                |       |          |  |
| RVCSU                    |                           |                |       |          |  |
| N 7                      | _                         |                |       |          |  |
|                          |                           |                |       |          |  |
| Mountaineering Dashboard | 1                         |                |       |          |  |
|                          |                           |                |       |          |  |
| + New Money Request      | + New Invoice Request     | + New Sales In | voice |          |  |
|                          |                           |                | -     |          |  |
| Pending / Recent Requ    | ests                      |                |       | Q Search |  |
| No requests              |                           |                |       |          |  |
|                          |                           |                |       |          |  |
|                          |                           |                |       |          |  |
|                          |                           |                |       |          |  |
|                          |                           |                |       | v0.8     |  |

7. Select request type – most standard debit forms are likely to be reimbursement

- Select the event if applicable
- Select who the amount is payable to
  - $\circ \quad \text{If submitting a form for yourself click requester} \\$
  - $\circ$   $\;$  If paying a different student (not yourself) click other student
  - If paying for services/ another company etc click third party

| Moun | taineering Dashboard / | New Money Request              |   |
|------|------------------------|--------------------------------|---|
|      |                        | 8                              |   |
| 0    | Request type           | Reimbursement                  | ~ |
|      | Event                  | •                              |   |
|      | Event                  | (Not associated with an event) | ~ |
| -    | Payable to             |                                |   |
|      |                        | Requester                      | ~ |
|      |                        |                                |   |

## 8. Select BACS and enter bank details

| 7     | C 25 rvcsu.org.u       | k/sgf/6253/Request/New?RequestType=T   | ਘ |   |
|-------|------------------------|----------------------------------------|---|---|
| Nount | taineering Dashboard / | New Money Request                      |   |   |
|       |                        | e                                      |   |   |
| Ì     | Request type           | Reimbursement                          |   | ~ |
|       | Event                  | (Not associated with an event)         |   | ~ |
|       | Payable to             | Requester                              |   | ~ |
|       | Payment method         | BACS                                   | - | ~ |
|       | Bank Sort Code         | I                                      |   |   |
|       | Bank Account           | [************************************* |   |   |

9. Fill in item description eg. Minibus fuel, food, equipment costs

| ustification              | •                               |        |
|---------------------------|---------------------------------|--------|
| Fuel for the minibus from | the the caving trip at Cheddar  | Gorge. |
| Fross Amount              |                                 |        |
| 0                         |                                 | -      |
| ccount                    |                                 |        |
| Mountaineering - Travel   | Costs                           |        |
| pload Receipt             |                                 |        |
|                           |                                 |        |
|                           | 20240121_192800.jpg<br>(3.4 MB) |        |

- 10. Enter the amount
- 11. Select the account eg. Travel costs
- 12. Upload a clear receipt that shows the amount spent, the items purchased and the date of purchase.
- 13. Make sure you click the upload button

|                |                   |                                                                                                    |              | ×                                      |
|----------------|-------------------|----------------------------------------------------------------------------------------------------|--------------|----------------------------------------|
|                |                   |                                                                                                    |              |                                        |
|                |                   |                                                                                                    |              |                                        |
|                |                   | TESCO                                                                                                    |              |                                        |
|                |                   | -                                                                                                    |              |                                        |
|                |                   | the second second                                                                                                    |              |                                        |
|                |                   | All and and and and and and and and and and                                                                                                    |              |                                        |
|                |                   | And the Art of the sector                                                                                                    |              |                                        |
|                |                   | and a free free                                                                                                    |              |                                        |
|                | 20000000          | Annual Annual An |              |                                        |
|                |                   |                                                                                                    |              |                                        |
|                |                   |                                                                                                    |              |                                        |
|                | 2024              | (3.4 MP)                                                                                                    |              |                                        |
|                |                   | (3.4 110)                                                                                                    |              |                                        |
|                |                   |                                                                                                    |              |                                        |
|                |                   | • III                                                                                                    | 9            |                                        |
|                |                   |                                                                                                    |              |                                        |
|                |                   |                                                                                                    |              | ······································ |
|                |                   |                                                                                                    |              |                                        |
| 20240121_19280 | 0.jpg             |                                                                                                    | Ē            | i 💮 🥱                                  |
|                |                   |                                                                                                    |              | Lam_                                   |
|                |                   |                                                                                                    |              | Upload sel                             |
|                |                   |                                                                                                    |              |                                        |
|                | The second second |                                                                                                    | A STATISTICS |                                        |

14. Check the receipt goes green & shows done

|                    |                                                                                                    |   | × |
|--------------------|----------------------------------------------------------------------------------------------------|---|---|
|                    | read to the second second seco | Q | A |
|                    | Done                                                                                                    |   |   |
| 20240121 192800 ir | ia.                                                                                                    |   |   |

15. Click submit

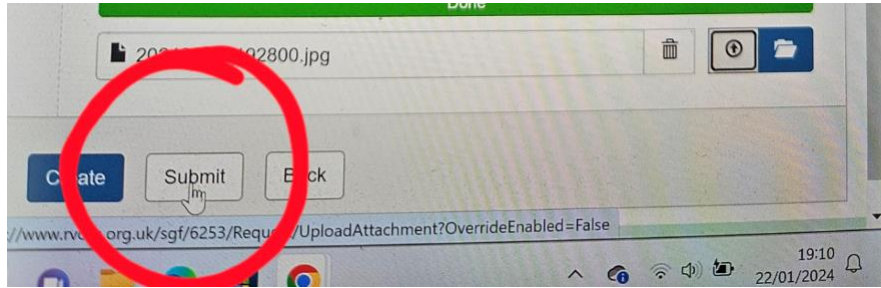

16. You will be able to see the status of your request on your club/society dashboard, the president or treasurer of your club will then approve the payment and it will be sent to the SU treasurer for a final check before the payment is processed.

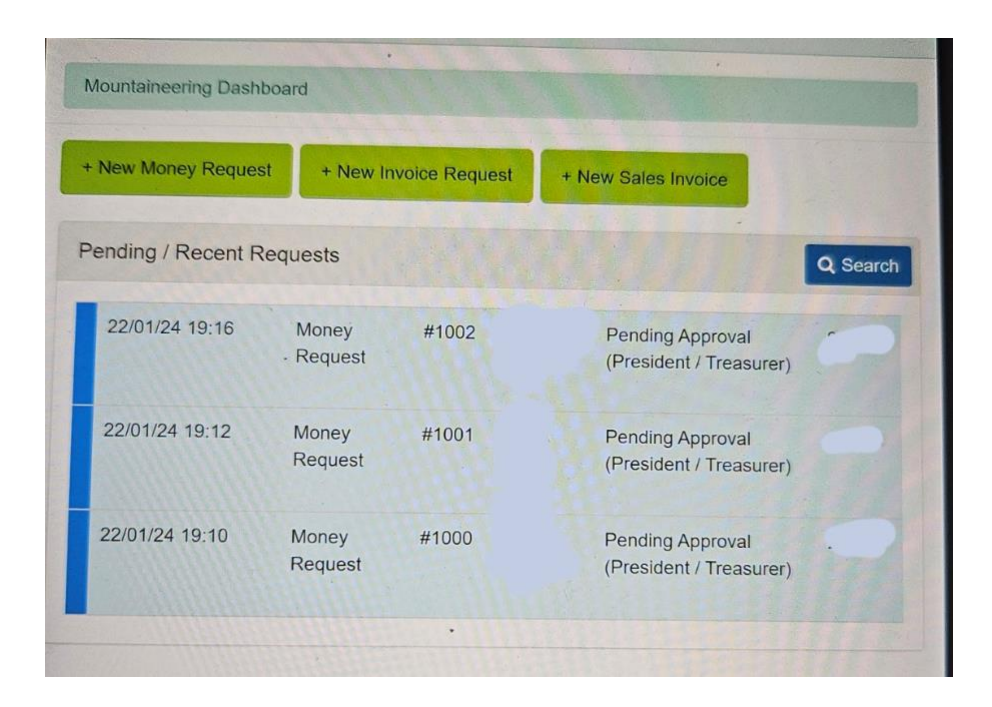

## Next steps for club/society president/treasurer approval

- 1. Click on a money request
- 2. Click on the eye button to check the receipt

A) If receipt is clear and shows an itemised list click the approve button – the request will then be forwarded automatically to the SU Treasurer where it will be processed and paid. The requester when checking will be able to see a message like the image below:

Complete (Payment imminent or Paid)

B) If the receipt is incorrect/ unclear or there is a discrepancy click refer back to requester – the person requesting money will then have to make edits eg. Take a clearer picture of the receipt.

We hope you find this guide helpful, please let us know if you have any issues by emailing <u>sutreasurer@rvc.ac.uk</u> or <u>wgibson@rvc.ac.uk</u> or <u>fstocker@rvc.ac.uk</u>.